## Troubleshooting

01: The Laptop showing slow performance and possible freezes

- Download and install Windows Update by following below steps.
- Step 01: Right-click Start and click Settings.
- Step 02: In the Settings panel, click Update and Security.
- Step 03: In the left panel, select Windows Update.
- Step 04: On the right panel, click Check for updates.
- Step 05: Restart the PC after downloading and installing the updates. If the problem persists please contact the technical support team.
- 02. USB devices not detected or recognized.
  - Check for any physical damage on USB cable or USB port. If there is any physical damage, please contact the technical support team.
- 03. The Laptop showing Black Screen of Death (BSOD)
  - Force Shut down the Laptop by following below steps.
  - Step 01: Disconnect all external devices or peripherals (such as a printer, Bluetooth, or USB devices).
  - Step 02: Power off the Laptop by pressing the Power button for about 10 to 20 seconds.
  - Step 03: Press the Power button to turn on your laptop. If the problem persists please contact the technical support team.

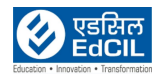